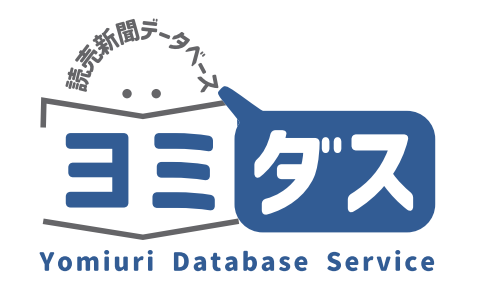

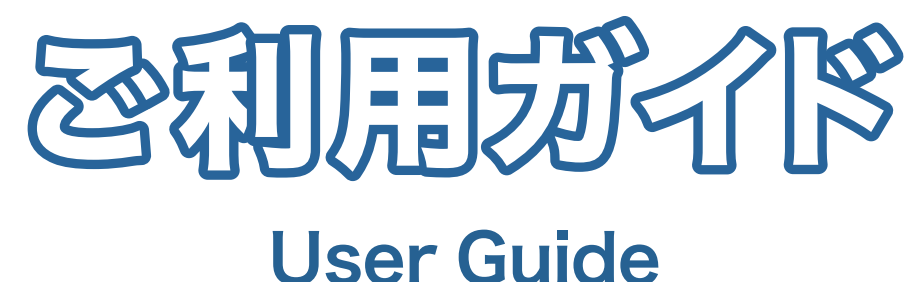

## 読売新聞

1874年(明治7年)の創刊号から最新号(前日付)までの 読売新聞記事1,800万本以上が検索・閲覧できます。

明治・大正・昭和 1874年(明治7年)の創刊号から1989年(平成元年)までの紙面を収録

昭和の地域版 1933年(昭和8年)~2001年(平成13年)の276万ページの地域版紙面を収録

平成・令和 1986年(昭和61年)9月からのテキストと、2003年(平成15年)12月からの切り抜き紙面を収録

※コンテンツの契約状況によって検索・閲覧できる範囲が異なります

紙面を見る NEW!

2023年 (令和5年) 1月から収録している紙面 全体画像を表示することができます。記事の 扱いの大きさが一目でわかります。

#### The Japan News

読売新聞社が発行する日刊英字紙を検索でき ます。1989年9月からの記事を収録してい ます。主要な記事は英語と日本語を切り替え られます。

#### 現很人名録

11023

現代の内外のキーパーソン約23,000人 の人物データを収録。

ウェブサイトからアクセス

Q ヨミダス ログイン

https://yomidas.yomiuri.co.jp/

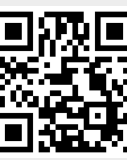

ID とパスワードを入力してログインします。

端末特定型の認証方式でご契約されているアカウントは初回のみ入力します。 同時アクセス数制御型と無制限型の認証方式でご契約されているアカウントは入力不要です。

※利用を終了するときは、必ず各ページ右上部の「ログアウト」ボタンを クリックして終了してください。

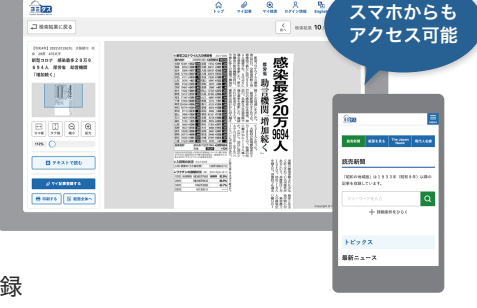

# **読売新聞**(#19#1)

#### 検索画面

「読売新聞」タブをクリックすると検索窓が表示されます。検索語を入力 して右横の虫めがねボタンをクリックすると検索します。(キーボードの Enterキーでも検索実行できます)

「+詳細条件をひらく」をクリックすると検索条件を追加できます。

| 読売新聞<br>(1874~)     | 紙面を見る<br>(2023→) | The Japan News<br>(1989~) | 現代人名錄 |
|---------------------|------------------|---------------------------|-------|
| 売新聞                 |                  |                           |       |
| 昭和の地域版」は1933年(昭和8年) | ) 以降の記事を収録しています。 |                           |       |
| フリーワードを入力           | Click            |                           |       |
|                     |                  |                           |       |
|                     | 十詳細              | 条件をひらく                    |       |
| トピックス               | 十詳細              | 条件をひらく                    | C     |
| 、ビックス<br>↓新ニュース     | + 詳細:            | 条件をひらく                    |       |

#### 記事一覧

検索でヒットした記事が一覧表示されます。読みたい記事の見出しをクリックし てください。見出しの下に記事の一部が表示されます。 画面左側で絞り込み条件を追加・変更することができます。

|     | 詳細をとじる ◀<br>条件で絞り込む -                                               | 読売新聞 検索結果                                                                                                    |
|-----|---------------------------------------------------------------------|----------------------------------------------------------------------------------------------------|
|     | フリーワード -<br>東京 Q                                                    | 1,674件 (1-50)<br>仲裁 50 マ 期序 新しい場 マ                                                                                       |
| 再検索 | そは、この検索語を含む                                                         | (< ≤ 1 2 3 4 5 2× 200<br>2 3 4 5 2× 200                                                                                  |
| Co  | ずれかの検索語を含む<br>検索対象<br>すべて >                                         | ны                                                                                                    |
|     | 揺らぎ語<br>() 言語の揺らざを含める                                               | 日露懸け橋 神父の一生 函館ハリストス正教会・ニコライさん=北海道                                                                                        |
|     | <ul> <li>言語の揺らぎを含めない</li> <li>異体字</li> </ul>                        | コライ・ドミートリエフさんの伝記 [微文 (111よ) みは永遠 (とわ) に」が微変の数文能から刊行された。要                                                                 |
|     | <ul> <li>         ・ 異体字を含める         ・         ・         ・</li></ul> | 10.2<br>Геобла 2022/2004 (2005 8/08/Н 20, 105 103.5.7)                                                                   |
|     | 除外ワード (NOT)<br>A 除外するワード                                            | 今井凌雪展                                                                                                    |
|     |                                                                     | ◇よみうり参28日~8月1日、実産都合東区の上野の森美術館。黒沢明監督の映画「乱」の悪字も手がけた書家、今井凌雪の<br>生誕100年を記念し、代表作を展示。10月1日~11月13日に狭島市の視島県立文学書道館、12月14~18日に奈良市の |

#### 記事詳細 紙面画像

🖫 切抜 🔤 紙面

紙面画像を表示します。紙面全体のうち該当記事を青ピンで表示します。

記事詳細 テキスト (1986年~)

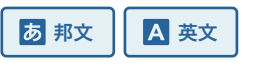

テキスト形式で本文を表示します。本文の文字サイズを変更できる機能もあります。

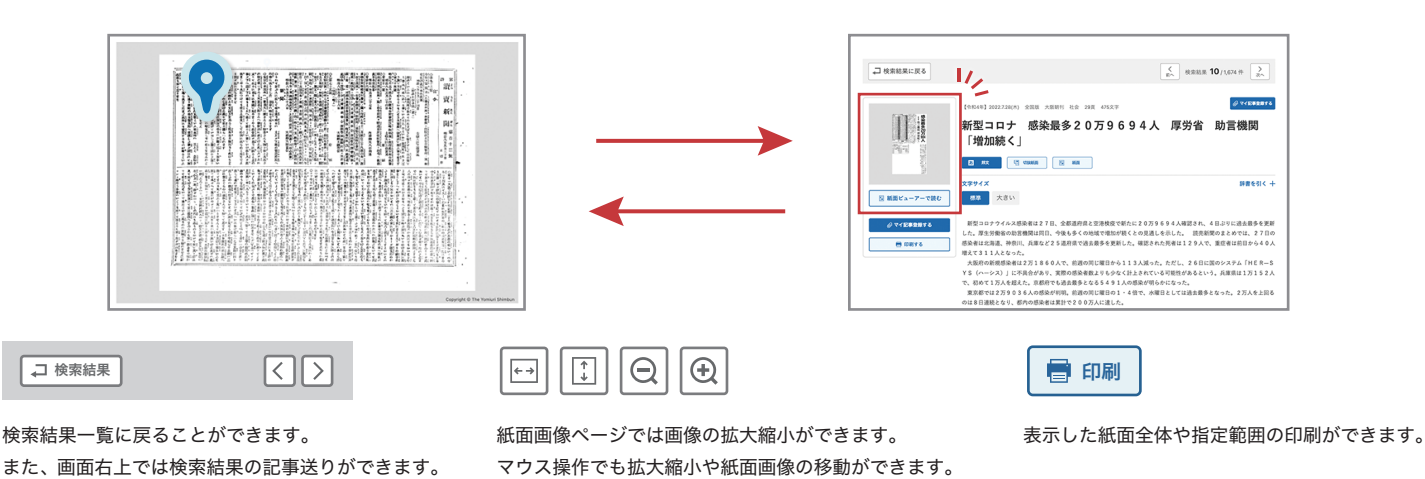

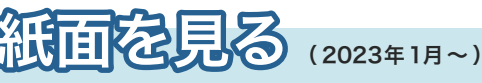

「話題のニュースが知りたい」「探す目的はないがなんとなく新聞を見たい」… など 探したい記事がなくても、紙面を閲覧することが可能です。

#### 揭載面名

目的の面を絞り込むことができます。面名は複数選択することができます。

#### 期間

掲載年月日の範囲を指定できます。 ※「紙面を見る」ページでは 2023 年以降の新聞が閲覧できます

#### 地域選択

全国版紙面と、各都道府県の地域版紙面を絞り込むことができます。 ※沖縄県版はありません NIZ

| 読売新聞<br>(1874~)                                                                                                    | 紙面を見る<br>(2023∼)                                   | The Japan News<br>(1980~) | 現代人名錄                                             |
|----------------------------------------------------------------------------------------------------|----------------------------------------------------|---------------------------|---------------------------------------------------|
| 低面を見る                                                                                                    |                                                    |                           |                                                   |
| 和5年(2023年)1月1日から収録された紙                                                                                                    | 面を検索できます。                                          |                           |                                                   |
| 掲載面名                                                                                                    |                                                    |                           |                                                   |
| -3 -3 III III III III III III III III II                                                                                                    | 1 スポーツ 社会 夕刊一面 夕刊社会                                | 2                         | 選択を解除する                                           |
| 期間                                                                                                    |                                                    |                           |                                                   |
| <ul> <li>目付範囲</li> <li>日付一致</li> <li>-</li> <li>-</li></ul> | ▼] <sub>β</sub> · ▼] <sub>B</sub> <sup>p</sup> · · | ♥]∉ .                     | <b>∨</b> ] <sub>Я</sub> · · <b>∨</b> <sub>В</sub> |
| 発行本支社                                                                                                    |                                                    | 朝・夕刊選択                    |                                                   |
| 東京本社 大阪本社 西部本社 中部支援                                                                                                    | ±]                                                 | <b>朝刊</b> 夕刊              |                                                   |

# 

### 英文を検索

ダブルクォーテーション""で複数の単語を囲むと、ひとつのフレーズとして検索します。

| 読売新聞<br>(1874~)       | 紙面を見る<br>(2023~)     | The Japan News<br>(۱۹۹۹–)                                                                                                    | 現代人名録 |
|-----------------------|----------------------|----------------------------------------------------------------------------------------------------|-------|
| The Japan News        |                      |                                                                                                    |       |
| ダブルクオーテーション(**)で複数の単[ | 音を囲むことで、1つのフレーズとして検索 | うてきます。                                                                                                    | 1/2   |
| フリーワードを入力             |                      |                                                                                                    | Q     |
|                       | 一 詳細条                | 件をとじる                                                                                                    |       |
| ANDJOR                | 検索対象<br>かの検索語を含む すべて | ■<br>■<br>■<br>■<br>■<br>■<br>■<br>■<br>■<br>■<br>「<br>NOT)<br>■<br>■<br>■<br>■<br>■<br>■<br>■<br>■<br>■<br>■<br>■<br>■<br>■ |       |
|                       |                      |                                                                                                    |       |
| 日付期四日付一双日付用定          |                      |                                                                                                    |       |

### 英語と日本語の表示を切り替え

The Japan News の検索結果一覧画面では、英語に対応する邦文記事に リンクが設定された見出しに「邦文」ボタンが表示されます。直接、日本 語の記事を閲覧することも可能です。

#### ∖∖ 言語学習にもご利用いただけます //

記事本文ページでは日本語記事にひも付けされていれば、ボタンが表示され、 英語と日本語を切り替えて読むことができます。

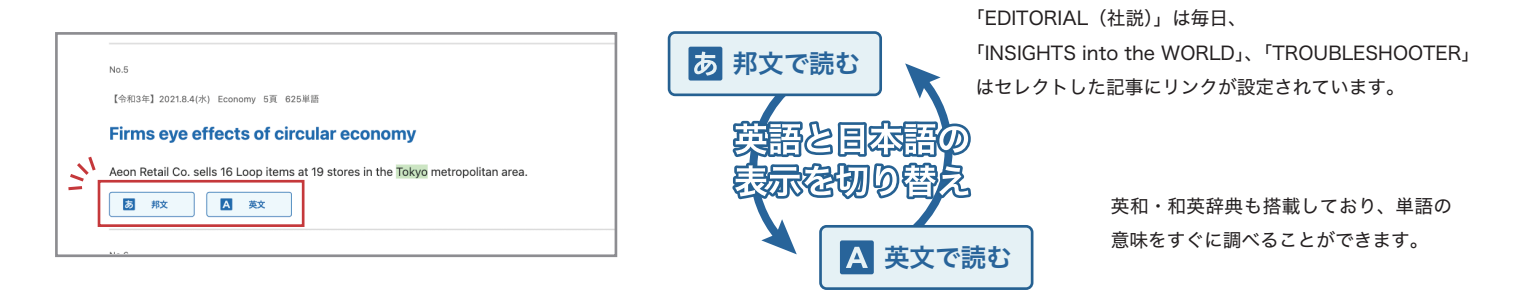

# 現代人名録

#### 検索画面

調べたい人物の姓や名を入力し検索。日本人の場合、漢字だけでなくひらがな でも検索できます。外国人の場合はカタカナで(漢字圏の国、地域では漢字・ ひらがなでも)検索できます。名前を入力する他、姓の頭文字や職業などから 人物を検索することができます。

| 読売新聞<br><sup>(1874~)</sup>                                   | 紙面を見る<br><sup>(2023~)</sup>                 | The Japan News<br>(1989∼)                      | 現代人名錄                                      |
|--------------------------------------------------------------|---------------------------------------------|------------------------------------------------|--------------------------------------------|
| 現代人名録                                                        |                                             |                                                |                                            |
| 姓名は、日本人名の場合は涙字、ひらがな(<br>台湾人名は漢字のほか日本語読みのひらがな<br>ットからでも絵型できます | 通称名はカタカナも)を使い、異体字も含<br>からでも検索できます。 その他の外国人名 | 8めて検索できます。 韓国・北朝鮮人名は決<br>8の場合は、カタカナで検索できます。 外日 | 1字のほか現地語読みのひらがな、中国・<br>1人名に関しては一部を除いてアルファベ |
| 人名を入力                                                        |                                             |                                                | Q                                          |
| 姓の頭文字                                                        |                                             |                                                |                                            |
| わら                                                           | やまは                                         | なたさ                                            | かあ                                         |
| 6                                                            | みひ                                          | にちし                                            | きい                                         |
| をる                                                           | ゆむふ                                         | ぬっす                                            | くう                                         |

### 人物詳細

人物詳細の下には、その人物に関連する読売新聞の記事が最大5件表示されます。記事をさらに調べたい場合は「この人物について検索」ボタンを クリックすると、読売新聞のその人物に関する記事を検索できます。 ※同姓同名の異なる人物の記事が表示される場合があります。

### 後南尼便利な機能

#### AND/OR

「すべての検索語を含む」を選択した場合 AND 検索になります。 フリーワード欄に入力したすべての単語を含む検索をします。検索対象を絞り込みたい 時に有効です。 例)巨人 投手 ●すべての検索語を含む → 「巨人」と「投手」の両方を含む記事

「いずれかの検索語を含む」を選択した場合 OR 検索になります。 入力したどちらか一方の単語を含む検索をします。検索対象を広げたい時に有効です。 例)巨人 投手 ●いずれかの検索語を含む → 「巨人」または「投手」を含む記事

#### 除外ワード (NOT)

検索対象から除外したい単語を入力します。 除外ワード入力欄に複数の単語を入力した場合 AND 指定になります。

## 便利应機能

## Q ヨミダス用語辞書

読売新聞の記事検索用に開発したシソーラス辞書です。新聞用語の関係を整理 したもので、違う言い回しや略語を使っても、目的の記事にたどり着けるよう にしています。例えば、「衆院選」にはいろいろな表記があり、記事中に「衆 院選挙」、「衆議院選挙」、「衆議院議員選挙」として出てきても、「衆院選」で すべて検索することができます。

## () 年表から検索

明治7年(1874年)~昭和64年(1989年)の主要な出来事から、キーワード を選んで検索できます。検索ワードのヒントを見つけたり、過去のできごとを 学習したりすることができます。上のバーで各期間を選択すると、その年の主 要な出来事を列記した年表が表示されます。文章中の単語をクリックすると検 索が始まります。

## 用語解説

記事中の時事用語の意味がポップアップ表示されます。

## 🔗 おすすめリンク

ヨミダスのトップページから、検索する手間をかけずにクリックするだけで すぐ読むことができます。

A 辞書機能

大辞林 第四版、コンサイス EX 英和辞典、コンサイス EX 和英辞典を収録して います。記事を読んでいる際に、わからない単語を見つけたらすぐに調べるこ とができます。

## 📠 検索便利帳

過去の内閣総理大臣の一覧や、計量単位換算表などの日々の生活や勉強で役立 つ情報がまとめられています。内閣総理大臣の一覧では、歴代内閣総理大臣の 任期などを、計量単位換算表では、メートル法やヤード・ポンド法などの単位 がわかります。

# マイ記事。マイ検索

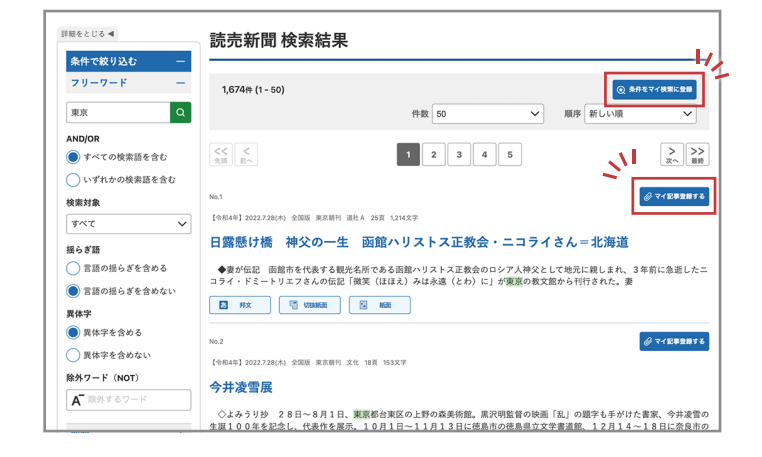

## マイ記事登録

読売新聞とThe Japan News の記事をフォルダに保存することができます。 同一契約の利用者間で、保存した記事の共有ができます。ひとつのフォルダに つき最大100 件の記事を登録することができます。

### マイ検索登録

読売新聞 と The Japan News の独自の検索条件を保存することができます。 ワンクリックで検索実行させることができ、特定のテーマを追いたいときに便 利です。ひとつのフォルダにつき最大50件の検索式を登録することができます。

# を利用にあたって

利用規定(抜粋)

- ・利用者は、本サービスで出力した本データ等を、データマイニング、テキストマイニング等のコンピューターによる言語解析のために利用することはできません。
- ・利用者は、本データ等を短時間で大量に表示し、または読売新聞社が必要と認める限度を超えて本データ等を大量にダウンロードすることはできません。
- ・利用者は、生成AI等(人工知能、検索拡張生成、RPA、ロボットを含みますが、これらに限られません。以下同じ)に学習させる目的、または生成AI等を 開発する目的で、本サービスを利用(結果的に第三者の生成AI等に学習させることとなる利用を含みます)することはできません。

・対応ブラウザは Firefox 、Google Chrome 、Microsoft Edge 、Safari を推奨しています

・ブラウザの JavaScript を有効にしてください

・ヨミダスは読売新聞の著作物であり、これにかかる著作権、その他の権利は読売新聞社または情報提供者に帰属します

・収録されている記事の無断転載・複製は禁止します

・ご利用にあたっては、利用規定を順守してください